Esmi Fire

#### **Safety Information**

Electrical equipment should be installed, operated, serviced, and maintained only by qualified personnel. No responsibility is assumed by Schneider Electric for any consequences arising out of the use of this material.

A qualified person is one who has skills and knowledge related to the construction, installation, and operation of electrical equipment and has received safety training to recognize and avoid the hazards involved.

### Esmi Impresia Handheld Programming Tool

Esmi Impresia Handheld Programming Tool (FFS06741026) is a programming tool for setting addresses of Esmi Impresia devices (detectors, modules, call points and sounders), supporting Schneider Electric communication protocol. The programmer is designed for reading and writing addresses and setting of parameters to Esmi ELC range addressable detectors.

### **Technical specifications**

| Main Power Supply               | (4,2 - 8)VDC                |
|---------------------------------|-----------------------------|
| Back-up Power Supply:           | Batteries 4 x 1,5V, size AA |
| Current consumption             |                             |
| Standby (display backlight ON)  | (28 ±2)mA @ 6VDC            |
| Standby (display backlight OFF) | (22 ±2)mA @ 6VDC            |
| Communication                   | (60 ±5)mA @ 6VDC            |
|                                 |                             |
| Range of the addresses          | 1 - 250                     |
| English Menus                   | YES                         |
| Dimensions                      | 225 x 102 x 65 mm           |
| Weight (without batteries)      | 260g                        |
| Nominal Operating Temperature   | -5°C - 40°C                 |
| Storage temperature             | -20°C - +70°C               |
| Related Humidity                | ≤93% @ +40°C                |

#### **Reference Table for Button Functions**

| Button |        | Operating Menus |             |                  |                    |                 | Function |                                                                                                    |
|--------|--------|-----------------|-------------|------------------|--------------------|-----------------|----------|----------------------------------------------------------------------------------------------------|
|        |        | Main            | Set address | Check<br>address | Read<br>parameters | Save parameters | Language |                                                                                                    |
| ٢      | Esc    | ~               | ~           | ~                | *                  | ~               | *        | Rejects the settings.<br>Exit to the main operating<br>menu.<br>Shows the current<br>software version of the<br>programmer and the logo<br>of the manufacturer. |
|        | Up     | 1               |             |                  | *                  | 1               | 4        | Scroll up to the previous menu or parameter.                                                                                                    |
|        | Modify |                 | 1           |                  |                    | 1               |          | Increase the numeric digit with one unit.                                                                                                    |
|        | Down   | 1               |             |                  | *                  | 1               | 4        | Scroll down to the next menu or parameter.                                                                                                    |
|        | Right  |                 | 1           |                  |                    | 1               |          | Move the cursor with one step on the right.                                                                                                    |
| €      | Enter  | ~               | ~           | ~                | *                  | ~               | *        | Confirm the settings.<br>Start reading/ writing<br>address and configuring<br>parameters.                                                                       |

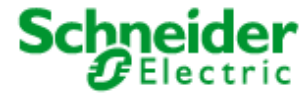

## 02049GB4

#### Address Programming Procedure

- 1. Connect the programmer to the device:
  - Mount the detector onto the programmer's base;
  - Use a cable with 5-pin block connector terminal for Esmi Impresia devices
- 2. Turn the power on.
- 3. Choose a programming menu, set the address and run the writing function.
- 4. Wait until the end of the procedure and then remove the device. It is not necessary to turn the power off the programmer unit.
- 5. Connect the next addressable device.
- 6. Proceed with the addressing or setting procedure.

**NOTE:** If you connect by mistake or other reasons more than one device to the Esmi Impresia Handheld Programming Tool, the unit will alert with an error message when you start writing and reading address function.

#### **Messages**

| Successfully   | The new address or parameter is successfully set/ read.                                                                                           |
|----------------|----------------------------------------------------------------------------------------------------|
| Unsuccessfully | The new address or parameter is not set/ read.                                                                                                    |
| Wrong Address  | The set address is out the range 1 - 250.                                                                                                    |
| No Device      | There is no addressable device connected to the programmer.                                                                                       |
| More Devices   | There is more than one device connected to the programmer.                                                                                        |
| Commun. Error  | Unsuccessful communication with the addressable device.                                                                                           |
| Overload       | The communication line is overloaded.                                                                                                    |
| Short Circuit  | Short circuit in the communication line.                                                                                                    |
| NONE           | This message is shown in those cases when the installer tries to set parameters to a detector without reading first the current factory settings. |

#### **Operating with Esmi Impresia Handheld Programming Tool**

#### 1. Setting (writing an address)

Save parameters Press the  $\mathfrak{O}(\mathbf{\textit{Esc}})$  button several times to exit back to the main programming menu in case you have entered other menus earlier.

Use the (Up) and (Down) buttons to choose the "Set Address" menu.

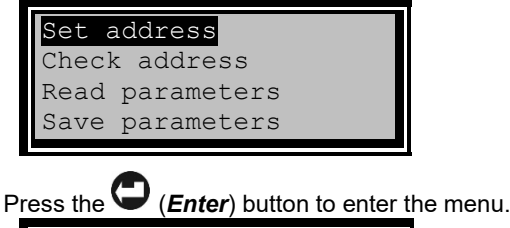

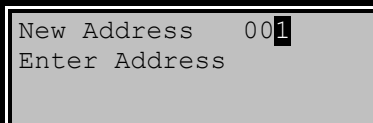

February 2024

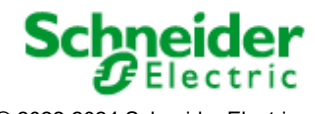

### 02049GB4

### Esmi Impresia Handheld Programmer Tool

Use the (Modify) and (Right) buttons to set address for the device displayed on the first row of the screen:

- Press the (*Right*) button to move the cursor on the right. When is reached the last position of the address, the cursor will move automatically to the first digit of the address.
- Press the **(***Modify***)** button to increase the digit with one unit. You can increase the digit when the cursor is blinking over it. When the cursor is over the least significant digit (the last right digit) the increasing is done with transfer to the next two most significant digits.

Examples:

1. The displayed address is **00** and the next pressing of the **(***Modify***)** button will increase the address to **010**.

2. The displayed address is 099 and the next pressing of the (Modify) button will increase the address to 100.

3. The displayed address is **0**29 and the next pressing of the **(***Modify***)** button will change the address to **0**09. In that case, there is no transfer to the most significant digit because the cursor is under the middle digit of the address.

Press the  $\bigcirc$  (*Enter*) button to start the writing procedure. While the addressing procedure is running the screen displays:

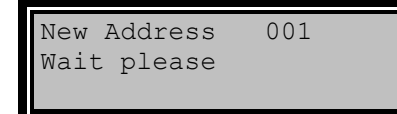

The writing procedure completes when the screen displays:

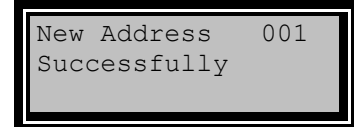

**Example:** To set address 115 to a device do the following:

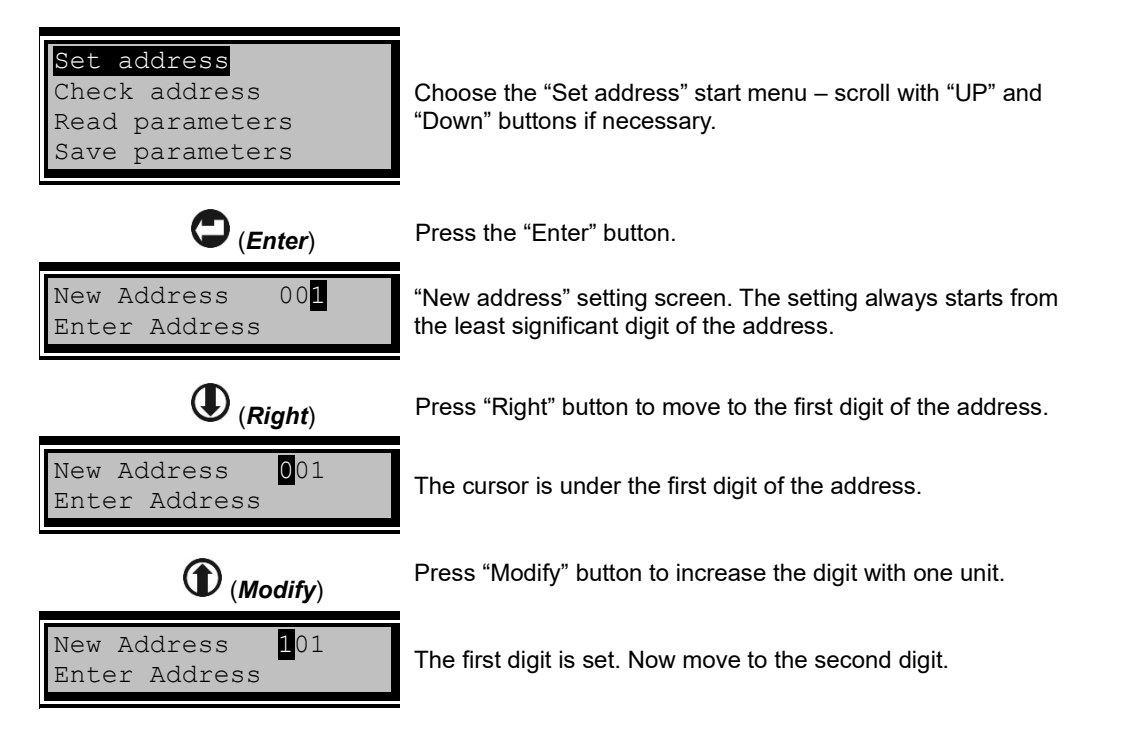

February 2024

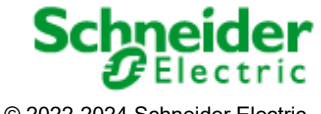

### Installation Quick Guide

### O2049GB4

### Esmi Impresia Handheld Programmer Tool

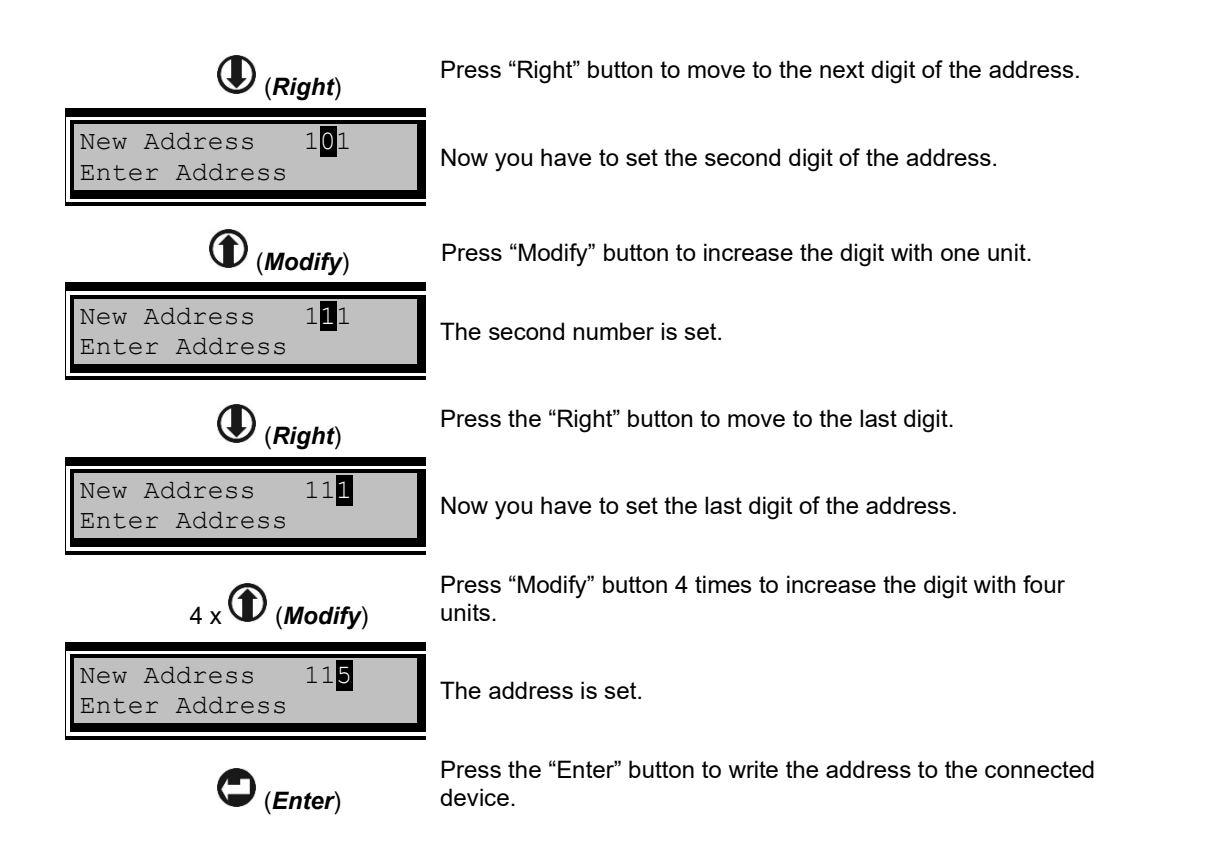

### 2. Reading the address of the device

Press the  $\bigcirc$  (*Esc*) button several times to exit back to the main programming menu in case you have entered other menus earlier. Use the  $\bigcirc$  (*Up*) and  $\bigcirc$  (*Down*) buttons to choose the "Check address" menu.

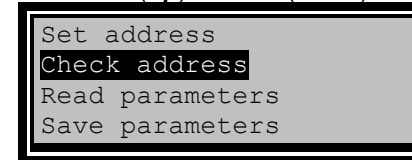

Press the  $\bigcirc$  (*Enter*) button to start reading the address. While the reading procedure is running on, the screen displays:

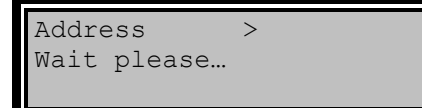

After the reading is over the programmer displays on the right up corner the address of the device.

If the reading is successful, the screen displays message:

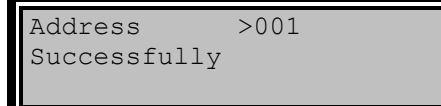

If the reading is unsuccessful the screen displays message:

February 2024

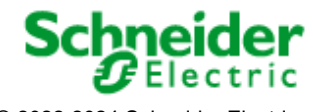

### O2049GB4

Address > Unsuccessfully

### 3. Choosing a Language

Press the O(*Esc*) button several times to exit back to the main programming menu in case you have entered other menus earlier.
Use the O(*Up*) and O(*Down*) buttons to choose the "Language" menu.

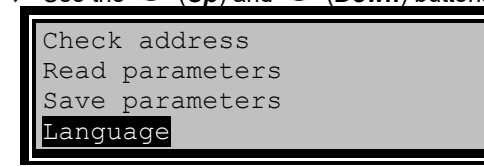

- Press the (Enter) button to enter language menu.
- ◆ Use the ① (*Up*) and ② (*Down*) buttons to select the desired language:

| English   |  |
|-----------|--|
| Български |  |
| Turkce    |  |
| Espanol   |  |
|           |  |

- ◆ Press the ♥ (*Enter*) button to confirm your choice or ♥ (*Esc*) button to cancel the operation.
- The programmer will automatically load the new language and exit to the main menu:

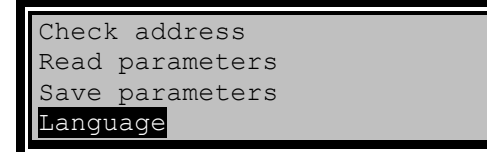

• The language settings will be saved even if the programmer is switched off.

Electrical equipment should be installed, operated, serviced, and maintained only by qualified personnel. No responsibility is assumed by Schneider Electric for any consequences arising out of the use of this material.

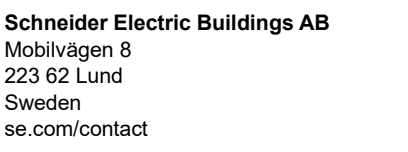

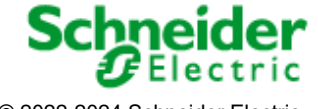

© 2022-2024 Schneider Electric. All rights reserved. 18021158, RevC, 02/2024

|                              | Fsmi Impresia | Esmi Fir<br>Handheld Programmer Tog |
|------------------------------|---------------|-------------------------------------|
|                              |               | Hundheid Frögrämmer för             |
| Notes:                       |               |                                     |
|                              |               |                                     |
|                              |               |                                     |
|                              |               |                                     |
|                              |               |                                     |
|                              |               |                                     |
|                              |               |                                     |
|                              |               |                                     |
|                              |               |                                     |
|                              |               |                                     |
|                              |               |                                     |
|                              |               |                                     |
|                              |               |                                     |
|                              |               |                                     |
|                              |               |                                     |
|                              |               |                                     |
|                              |               |                                     |
|                              |               |                                     |
|                              |               |                                     |
|                              |               |                                     |
|                              |               |                                     |
|                              |               |                                     |
|                              |               |                                     |
|                              |               |                                     |
|                              |               |                                     |
|                              |               |                                     |
| neider Electric Buildings AB | February 2024 | Schneide                            |

Page 6 of 8

All rights reserved.

# 02049GB4

## Esmi Impresia Handheld Programmer Tool

| Schneider Elect | tric Buildings AB |
|-----------------|-------------------|
| Mobilvägen 8    |                   |
| 223 62 Lund     |                   |
| Sweden          |                   |
| se.com/contact  |                   |

February 2024

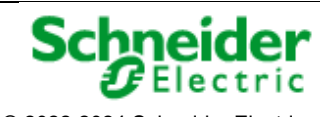

| Installation Quick Guide | Esmi Fire                              |
|--------------------------|----------------------------------------|
| O2049GB4                 | Esmi Impresia Handheld Programmer Tool |
|                          |                                        |
|                          |                                        |
|                          |                                        |
|                          |                                        |
|                          |                                        |
|                          |                                        |
|                          |                                        |
|                          |                                        |
|                          |                                        |
|                          |                                        |
|                          |                                        |
|                          |                                        |

February 2024

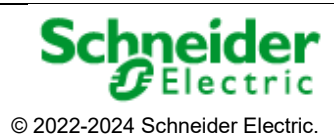

All rights reserved. 18021158, RevC, 02/2024